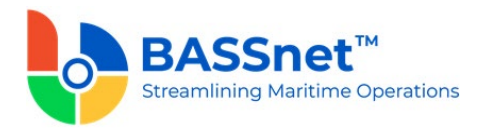

# **BASSnet Safety & Quality App 2.1 Release Notes**

## **Product Release Information**

| Product:          | BASSnet <sup>™</sup> Safety & Quality App 2.1 (BN 2.11 SP3 Compliant)                                                 |
|-------------------|----------------------------------------------------------------------------------------------------|
| Release Number:   | SQAPP 2.1                                                                                                    |
| Release Date:     | 5 July 2024                                                                                                    |
| Customer Support: | For more information or support, please visit our website <a href="http://www.bassnet.no/">http://www.bassnet.no/</a> |

#### This Release addresses the following issues:

This release note describes the new features and functions of the BASSnet Safety & Quality App (formerly known as the BASSnet Inspection App) carried out in the 2.1 patch released on 5<sup>th</sup> July 2024.

<u>Home</u>

Audit/Inspection

**Findings** 

#### **Recent Changes**

#### 1. Home

- The following enhancements have been made to the Home screen to improve the user experience and to standardise with the other BASSnet mobile apps.
  - The More Options menu button has been changed to a Settings icon instead. Tapping it will open the Settings screen directly. As a result, the Logout button is has been moved out to the Home screen.
  - The Vessel field has been changed to a drop-down button and moved to the top left corner. Tapping it will open the **Restore Database** screen to add/select/ remove database.
  - The **User** avatar will now display a status indicator to show that the user is online or offline.
  - A vertical line has been added to the **New Finding** button to separate it from the **Camera** button.
  - The Report Summary section has been renamed to My Recent Reports instead.

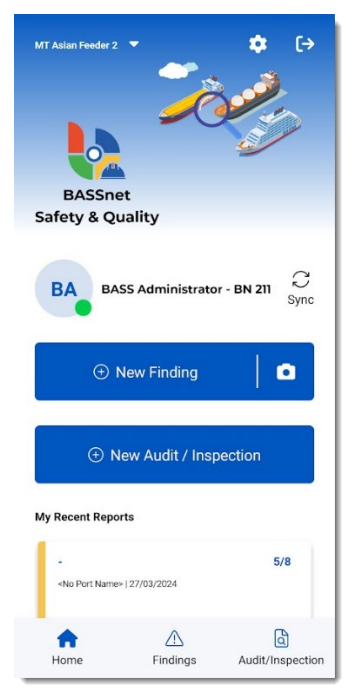

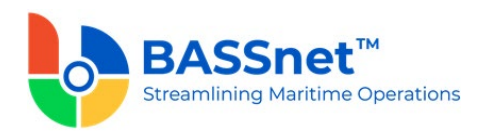

When logging in with a tablet, the login screen will now be vertically and horizontally centeraligned.

| Safe                           | 433<br>ty & Quality |
|--------------------------------|---------------------|
| Streamlining Mariti<br>User ID | me Operations       |
|                                |                     |
| Password                       |                     |
| Remember Me                    | 🕤 Database          |
|                                |                     |

□ Users can now **Generate Database** directly from the app itself by inserting the Authentication Server URL, Server URL, Vessel and Filename.

| $\leftarrow$ Restore Database $\checkmark$ + | ← Database Generator      |   |
|----------------------------------------------|---------------------------|---|
| Generate Database                            |                           |   |
| AFFI-202404011     Import Database           | SERVER URL                |   |
| AFFI - MIT Asian F                           | HTTPS                     |   |
|                                              |                           |   |
|                                              | Connect                   |   |
|                                              | AUTHENTICATION SERVER URL |   |
|                                              | HTTPS                     |   |
|                                              |                           |   |
|                                              | Test                      |   |
|                                              | VESSEL                    |   |
|                                              |                           | × |
|                                              |                           |   |
|                                              | FILENAME                  |   |
|                                              |                           |   |
|                                              |                           |   |
|                                              |                           |   |

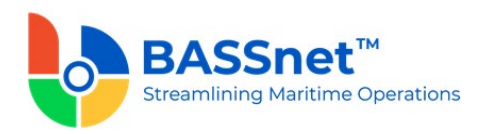

When users tap the camera icon but the permission is not granted, the app will now display a pop-up message to notify the user.

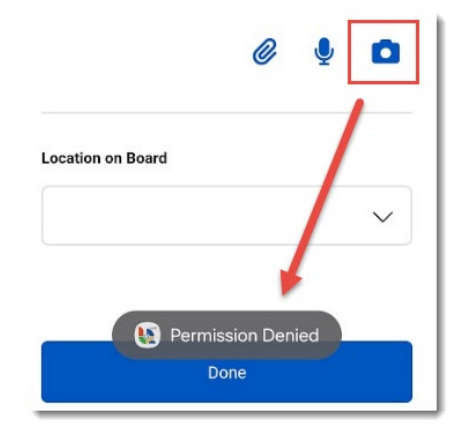

- □ The following configurations have been added to BASSnet:
  - Config to disable Audits/Inspections in the app
  - Config to disable Findings in the app
  - Config to disable Attach image/video from device
  - Config to hide the Rating field (for Audits only)
  - Config to make the Rating mandatory for Inspection
  - Config to hide the Location field (by audit type)
  - Config to disable the Tap-and-Hold batch update feature for checklist items.
- □ A new access right has been added to BASSnet to control whether users are allowed to view other user's reports in the app.
- □ The license for BASSnet Safety & Quality App can now be managed in the BASSnet License Management Tool (introduced in BN2.11SP3).

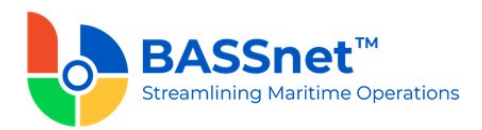

# 2. Findings

A new Damaged Component field has been added on the Findings screen when adding a new Defect.

| Breakdown         | $\sim$ |
|-------------------|--------|
| Demond Comment    |        |
| Damaged Component |        |

□ When adding a new Defect Finding, the new **Defect Title** will follow the standard naming convention used in BASSnet (*Defect Type @ Component* on *Defect Date*).

| <ul> <li>Finding Details</li> </ul>  |  |
|--------------------------------------|--|
| Breakdown @ Compressor on 06/05/2024 |  |

- □ The *default* **Due Date** for a Defect will now be based on the **Defect Priority** set in the Maintenance register. (For example, for high priority, the defect needs to be due in 30 days.)
- □ The **Due Date** for a Defect is now automatically updated based on the number of days for the selected **Criticality**. If the due date exceeds the maximum limit, the system will prompt a validation message.

|                                        | × |
|----------------------------------------|---|
| Due Date Validation                    |   |
| Defect due date exceeds maximum limit. |   |
|                                        |   |
|                                        |   |
|                                        |   |

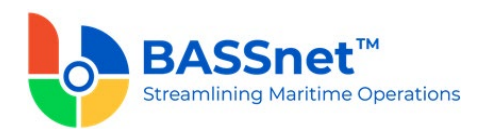

## 3. Audit/Inspection

On the Audit/Inspection Details screen, a new General tab has been added with 3 sub tabs: Summary, Vessel Info and Signature.

| General Audit         |           | Gene                          | al Audit                                           | General      | Audit             |
|-----------------------|-----------|-------------------------------|----------------------------------------------------|--------------|-------------------|
| Summary Vessel Info S | Signature | Summary                       | essel Info Signature                               | Summary Vess | el Info Signature |
| Report Type           |           | Cover Photo                   |                                                    | 0            |                   |
| Internal Audit        | ~         | This photo w<br>photo for the | II be used as the cover<br>audit/inspection report | * Name       |                   |
| Audit Type            |           |                               | 0                                                  | * Rank       |                   |
| Internal ISM          | $\sim$    | Particulars                   |                                                    |              |                   |
| From                  |           | Vessel                        | MT Asian Feeder 2                                  |              |                   |
|                       |           | Former Name                   | 100                                                |              |                   |
| 03/04/2024            | 曲         | IMO                           | 9289776                                            |              |                   |
|                       |           | Registry Port                 | SINGAPORE                                          |              |                   |
| То                    |           | Vessel Type                   | 1. CHEMICAL / PRODUCT<br>TANKER                    |              |                   |
|                       |           | Flag                          | SINGAPORE                                          |              |                   |
| 03/04/2024            | Ê         | Class                         | NIPPON KAIJI KYOKAI                                |              |                   |
|                       |           | Owner                         | FarSouth Shipping                                  |              |                   |
|                       |           | Technical Manager             | Max Peirson                                        |              |                   |
| Port of Audit         |           | Yard                          | Japan Mitsui                                       |              |                   |
|                       |           | Date Delivered                | 01.01.2015                                         |              |                   |

- Under the **Summary** sub tab, add the general details of the audit/inspection.
- Under the Vessel Info sub tab, a new Cover Photo section has been added to take a picture or attach an existing photo of the vessel to be used as cover photo in the report. You can also view the vessel particulars (from BASSnet Operations Vessel Particulars) and the previous audit/inspection report, if available.
- Under the **Signature** sub tab, the **e-Signature** feature has been added for auditors and inspectors to digitally sign off on the report.

| General           | Audit        |                              |
|-------------------|--------------|------------------------------|
| Summary Vessel II | fo Signature |                              |
|                   |              | General Audit                |
| * Name            |              | Summary Vessel Info Signatur |
| * Rank            |              | 0                            |
|                   |              |                              |
|                   |              |                              |
|                   |              | A                            |
|                   |              | A                            |
|                   |              |                              |
|                   |              | 8                            |
|                   |              | Save                         |

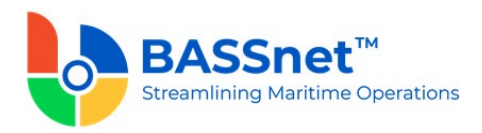

The Overview, Checklist and Label tabs are now sub tabs under the Audit/Inspection tab. The summary of checklist items under the Audit/Inspection - Overview sub tab can now be viewed based on Category or Rating.

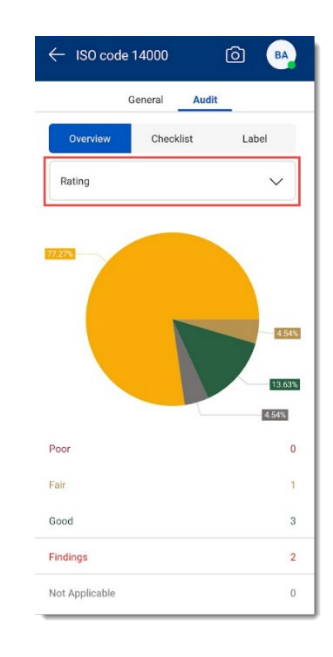

■ For audit checklist items, you can now swipe right to mark it as **Compliant** or swipe left to mark it as **Not Completed**.

For inspection checklist items, you can swipe right to rate it as **Good** or swipe left to mark it as **Not Rated**.

| ← ISM internal Audit 2024 (ਠੇ) 🔒                     | ← ISM internal Audit 2024 🙆 🔒                        |
|------------------------------------------------------|------------------------------------------------------|
| General Audit                                        | General Audit                                        |
| Overview Checklist Label                             | Overview Checklist Label                             |
| Q Search                                             | Q Search                                             |
| Show more                                            | Show more                                            |
| Internal ISM Audit / Internal ISM Audit / Navigation | Internal ISM Audit / Internal ISM Audit / Navigation |
| 4.0 3<br>Passage planning                            | ng Not Completed                                     |
| Compliance 4.1<br>Bridge team routines               | 4.1 ()<br>Bridge team routines                       |

□ The **Rating** field has been changed from a drop-down to a selection.

| Good | Fair | Poor |
|------|------|------|

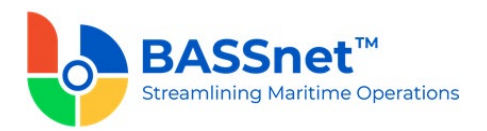

A new Estimated Cost field has been added to checklist items to allow users to input the estimated cost of repairing an item. The currency for the cost will be captured from the BASSnet SAFIR Parameters register.

| $\leftarrow$ ISM internal Audit 20 🗍 $<$ $>$ |                                                                             |
|----------------------------------------------|-----------------------------------------------------------------------------|
| Internal ISM Audit / Documentation           |                                                                             |
| Rating                                       |                                                                             |
| Good Fair Poor                               |                                                                             |
| Corrective Action                            | Details Corrective Action Preventive Action and Follow Up Feedback Document |
|                                              | Checklist Group:                                                            |
|                                              | Cheddist Section:                                                           |
|                                              | Cheddist Item No:                                                           |
|                                              | Checklist Item Description:                                                 |
| Estimated Cost                               | Observation Description: - Location: Bridge - Estimated Cost: 500 USD       |
| USD                                          | [max 3000 chars]                                                            |
|                                              | Action Code:                                                                |

The Checklist Name field on the New Audit/Inspection Details screen – Summary tab has been renamed to Checklist.

| Summary   | Vessel Info | Signature |
|-----------|-------------|-----------|
| Auuno     |             |           |
|           |             | $\sim$    |
|           |             |           |
| Checklist |             |           |

You can now *Tap-and-Hold* on a **Checklist** template, group or section to batch update the compliance and rating for all items that have not been completed. This feature also applies to Deficiencies, Observations and Non-Conformities.

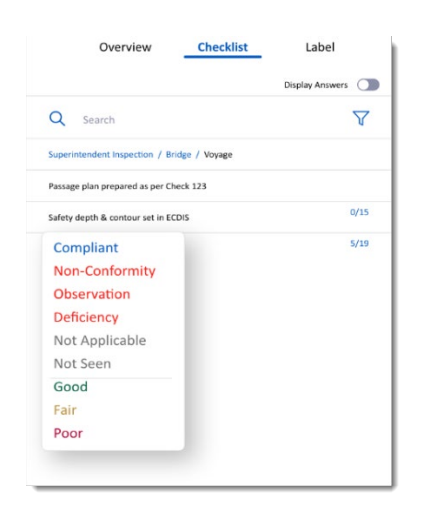

Note: This feature can be disabled in the BASSnet configuration settings.

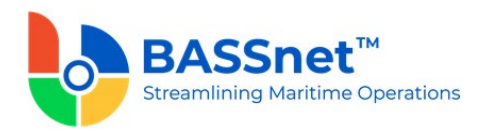

The number of Non-Conformities, Observations or Deficiencies will now be displayed with a
 icon beside the number of checklist items. A new scoring system <sup>100</sup> has also been introduced and displayed in the Checklist tab based on the average ratings given to the items.

| ← ISM internal Audit 2024 බ BA          |           |           |  |  |
|-----------------------------------------|-----------|-----------|--|--|
| General Audit                           |           |           |  |  |
| Overview                                | Checklist | Label     |  |  |
| Q Search                                |           | $\nabla$  |  |  |
|                                         |           | Show more |  |  |
| Internal ISM Audit / Internal ISM Audit |           |           |  |  |
| General                                 |           | 0/2 0     |  |  |
| Documentation                           |           | 3▲ 1/5 🔟  |  |  |
| Organisation/Personnel                  |           | 0/4 0     |  |  |

□ You can now add more than one observation, deficiency or non-conformity by tapping-andholding on a checklist item and selecting **Additional Finding**. The **Additional** tag will be displayed for subsequent observations, deficiencies or non-conformities.

| CVN.00.04                                                                                                    | Δ 🕄                 |
|----------------------------------------------------------------------------------------------------|---------------------|
| Does the Officer know how to provide a minimum<br>clearance (UKC) and squat according the vessel S                       | m under keel<br>MS? |
| CVN.00.04 Additional<br>Does the Officer know how to provide a minimum<br>clearance (UKC) and upt according the vessel S | m under keel        |
| Additional Finding<br>Good                                                                                               |                     |

- The Search function will now search for checklist items in other sections as well instead of only the currently selected section.
- Clicking on the user avatar at the top right corner of an audit/inspection record will now allow you to:
  - **Export Report** The report will be exported in PDF format to the device. On the report generation screen, you can select which sections and items to be included in the report.
  - **Download Documents** Compress (zip) images attached to the Audit/Inspection report and download them to the mobile device.

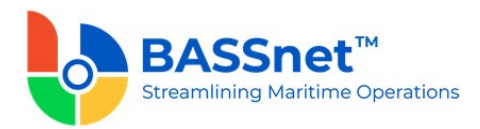

• **Delete Report** – Delete the report. A confirmation message will be displayed. Tap **Yes** to continue to delete the report.

| ← ISM internal Audit | 2024 🙆 🔼           | $\leftarrow$ Export Report $\checkmark$ |
|----------------------|--------------------|-----------------------------------------|
| General              | Export Report      | Vessel Particulars                      |
| Overview Che         | Download Documents | Audit Summary                           |
| Category             | Delete Report      | Signatures                              |
|                      |                    | Analysis - Category                     |
|                      |                    | Analysis - Rating                       |
|                      |                    | Checklist Item Details                  |
|                      |                    | Finding Images                          |
|                      |                    | ✓ Other Images                          |
| 68 18%               |                    | Compliance                              |
|                      |                    | ✓ Findings                              |
| Compliance           | 15                 | ✓ N/A & N/S                             |
| Findings             | 3                  | Vot Completed                           |
| Not Applicable       | 0                  | Good                                    |
| Not Seen             | 1                  | 🗹 Fair                                  |
| Completed            | 19                 | ✓ Poor                                  |

The report has also been revamped to make it more presentable and provide more details.

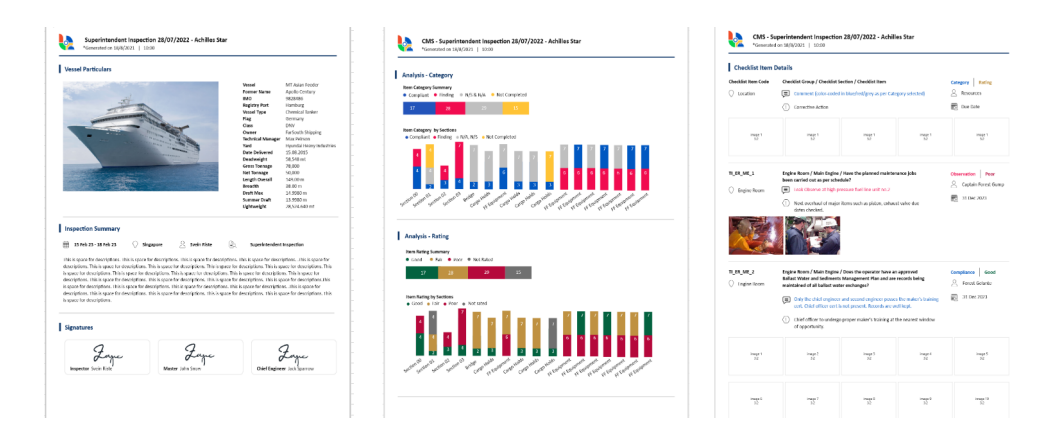

---End of Document---